## Indsæt et bogmærke på en side

Et bogmærke er et link indsat på en side som linker til et andet sted på den samme side. Her et link i bunden af en lang tekst. Når man klikker på linket bringes man op i toppen på samme side.

har mulighed for at have en hund. Det kan være på grund af forbud i den nye bolig, eller at fysikken ikke mere er til at tumle med en hund. Hvad forlanges der af hundeføreren? • Hundeføreren skal have styr på hunden, dvs. den kommer når man kalder m.m. • Hundeføreren skal kunne lide at " arbejde" med sin hund på besøgsopgaver. Hundeføreren skal kunne gå en tur og evt. støtte en anden person samtidig med at vedkommende har styr på hunden. Hvad forlanges der af hunden? · Den skal være glad for selskab • Den skal ikke bide eller nappe · Den skal være glad for at blive nusset Den skal være rask og velholdt Organisatorisk: Der indgås en skriftlig aftale med plejehjemmet, eller der hvor hunden kommer, så hundeføreren/besøgsvennen ved, hvor hunden må komme, og på hvilke tidspunkter den må komme. Aftalen bør tage hensyn til de personer, der evt. har allergi eller som er bange for hunde. Til toppen

Marker den side bogmærket skal sættes ind på og lås siden for redigering.

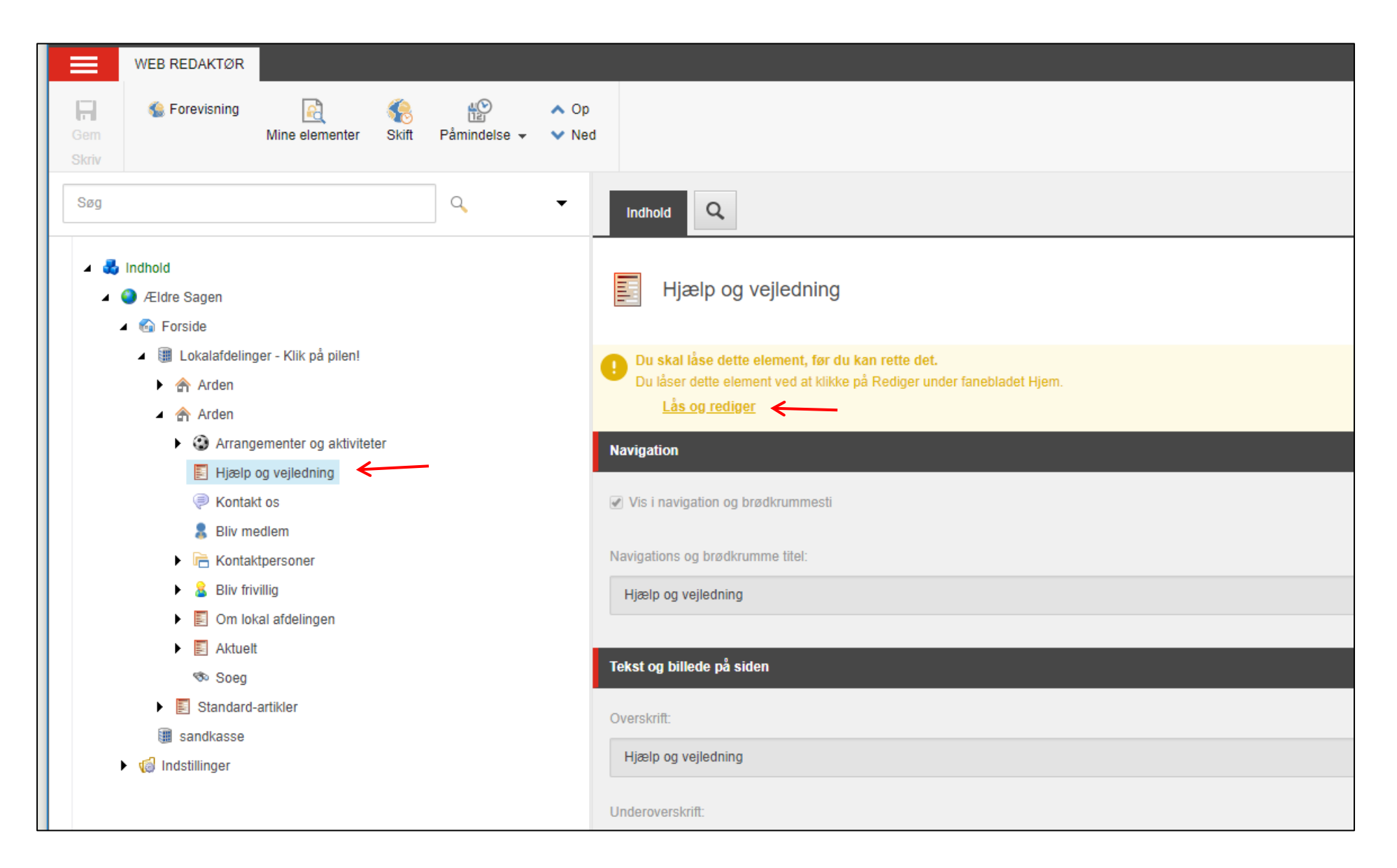

Side 2 af 7

| Åben redigeringsværkte | øjet. |
|------------------------|-------|
|------------------------|-------|

|              | WEB REDAKTØR                                                                                                    |                                                                         |       |              |               |                                                                                                    |
|--------------|----------------------------------------------------------------------------------------------------|-------------------------------------------------------------------------|-------|--------------|---------------|----------------------------------------------------------------------------------------------------|
| Gem<br>Skriv | 🏀 Forevisning                                                                                                    | Rine elementer                                                          | Skift | ₽åmindelse ▼ | ∧ Op<br>✓ Ned |                                                                                                    |
| Søg          |                                                                                                    |                                                                         |       | ٩            | -             | Indhold Q                                                                                                    |
| 4 5          | Indhold<br>A Ældre Sagen<br>Conside<br>Lokalafdeling<br>Arden<br>Arden<br>Arrang<br>Friedrich<br>Arrang<br>Kontak                                                            | ger - Klik på pilen!<br>jementer og aktivitel<br>og vejledning<br>kt os | ter   |              |               | Indhold:<br><u>Vis redigeringsværktøj</u> Foreslå reparation   Rediger Html<br>Frivillige i Ældre Sagen kan give dig en række mulighed er for hjælp og støtte i hverdage<br>tilbud eller selv ønsker at blive frivillig i Ældre Sagen.                                                                                                    |
|              | <ul> <li>Bilv file</li> <li>E Kontal</li> <li>Bliv frie</li> <li>Om Iol</li> <li>Aktuel</li> <li>Soeg</li> <li>Standard</li> <li>sandkasse</li> <li>Indstillinger</li> </ul> | ktpersoner<br>villig<br>kal afdelingen<br>t<br>-artikler                |       |              |               | Billede på siden - (800px bredt og 600ox højt) (?):   Gennemse Egenskaber   Åbn mediebibliotek Rediger billede   Vulstil Opdater   ILokalafdelinger/Faelles billeder/Vejledning-hjalp800x600   Image: Statistic statistic st |

Når der indsættes en lang tekst på en side kan der være en fordel i at sætte et eller flere bogmærker ind på siden så man nemt kan klikke sig rundt på siden. Marker den tekst der skal udgøre destinationen for bogmærket, altså det sted på side bogmærket skal lede hen til (1). Klik på Eksternt link ikonen (2). I dialogboksen klik på fanen Anchor (3). Indskriv den tekst der var markeret som destination (4). Klik på opdater knappen så genkender systemet destinationen (5). Klik Ok (6).

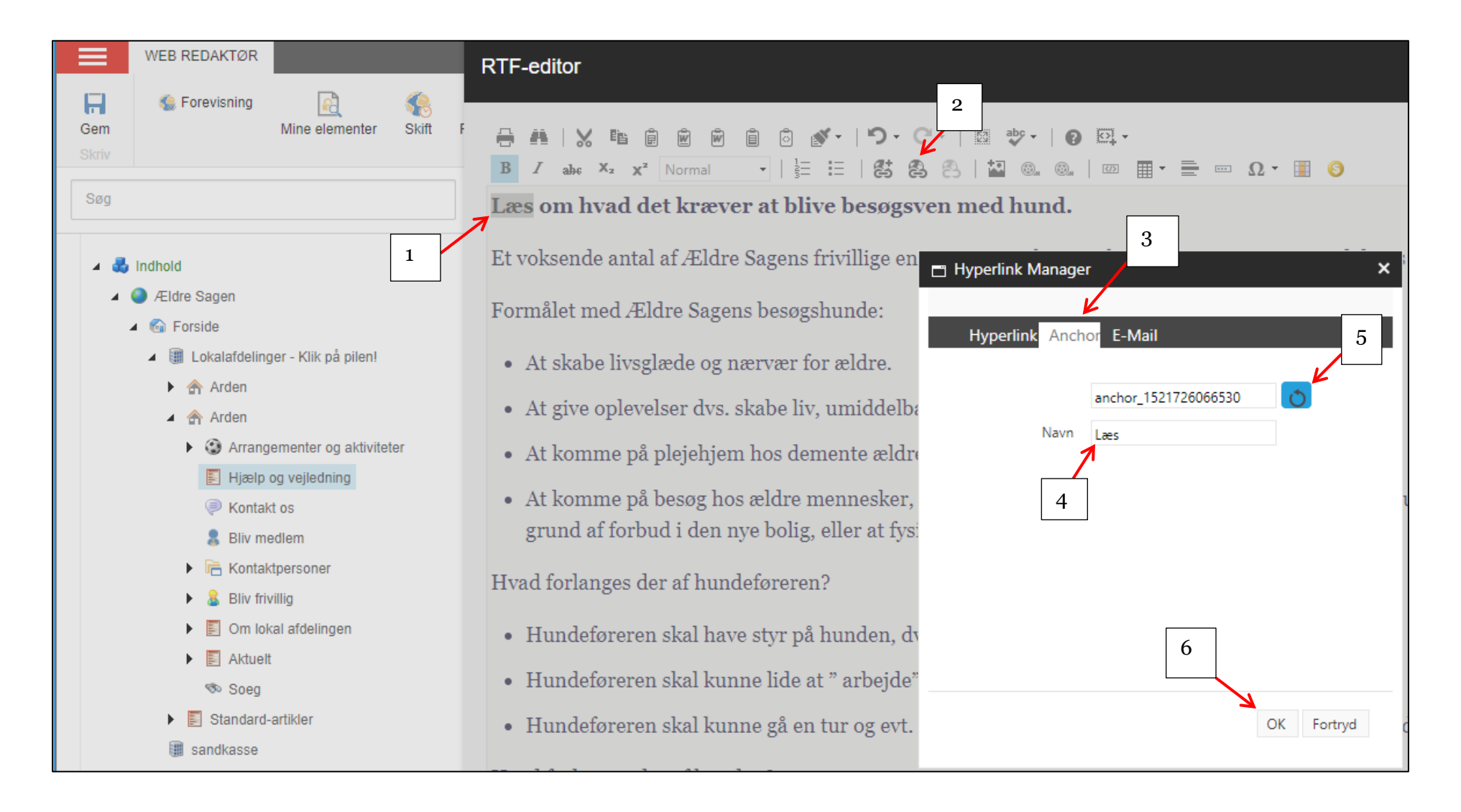

Marker den tekst der skal udgøre bogmærket, altså der hvor man klikker for at komme hen til destinationen (1). Klik på Ekstern link ikonet (2). På Hyperlinkfanen (3) klik på pilen ud for Eksisterende Anchor (4). Og vælg det Anchor der er oprettet (5). Klik Ok (6).

| RTF-editor                                     | 2                 |                  |            |               |
|------------------------------------------------|-------------------|------------------|------------|---------------|
|                                                | -   🔝 🕹 -   🔞     | <u>o</u>         |            |               |
| B I abs X₂ X² Normal -   = = =   = = =         | 88  🖬 🔍 🔍         |                  | Ω - 🔳 🌀    |               |
| • Hundeføreren skal have styr på hunden, dv    | rs. den kommer nå | år man kalder m. | m.         |               |
| • Hundeføreren skal kunne lide at " arbejde"   | med sin hund nå   | haeageongavar    |            | 2             |
| • Hundeføreren skal kunne gå en tur og 3       |                   |                  |            | de har styr j |
| Hvad forlanges der af hunden?                  | Hyperlink Anch    | or E-Mail        |            |               |
| • Den skal være glad for selskab               | URL               | http://          |            |               |
| • Den skal ikke bide eller nappe               | Link-tekst        | Til toppen       |            |               |
| • Den skal være glad for at blive nusset       | Destination       | Ingen            | - 4        |               |
| • Den skal være rask og velholdt               | Eksisterende      | Ingen            |            |               |
| Organisatorisk:                                | 5 Tooltip         | Ingen<br>Læs     |            |               |
| Der indgås en skriftlig aftale med plejehjemme | CSS-klasse        | Anvend Klasse    | •          | esøgsvenne    |
| og på hvilke tidspunkter den må komme. Aftal   |                   | 6                |            | i eller som e |
| Til toppen 🧲 📃 1                               |                   |                  | OK Fortryd |               |
|                                                |                   |                  |            |               |
| Design HTML                                    |                   |                  |            |               |

Ændret den 25. september 2024

Ældre Sagens hjemmesidesystem: Indsæt et bogmærke på en side

Side 5 af 7

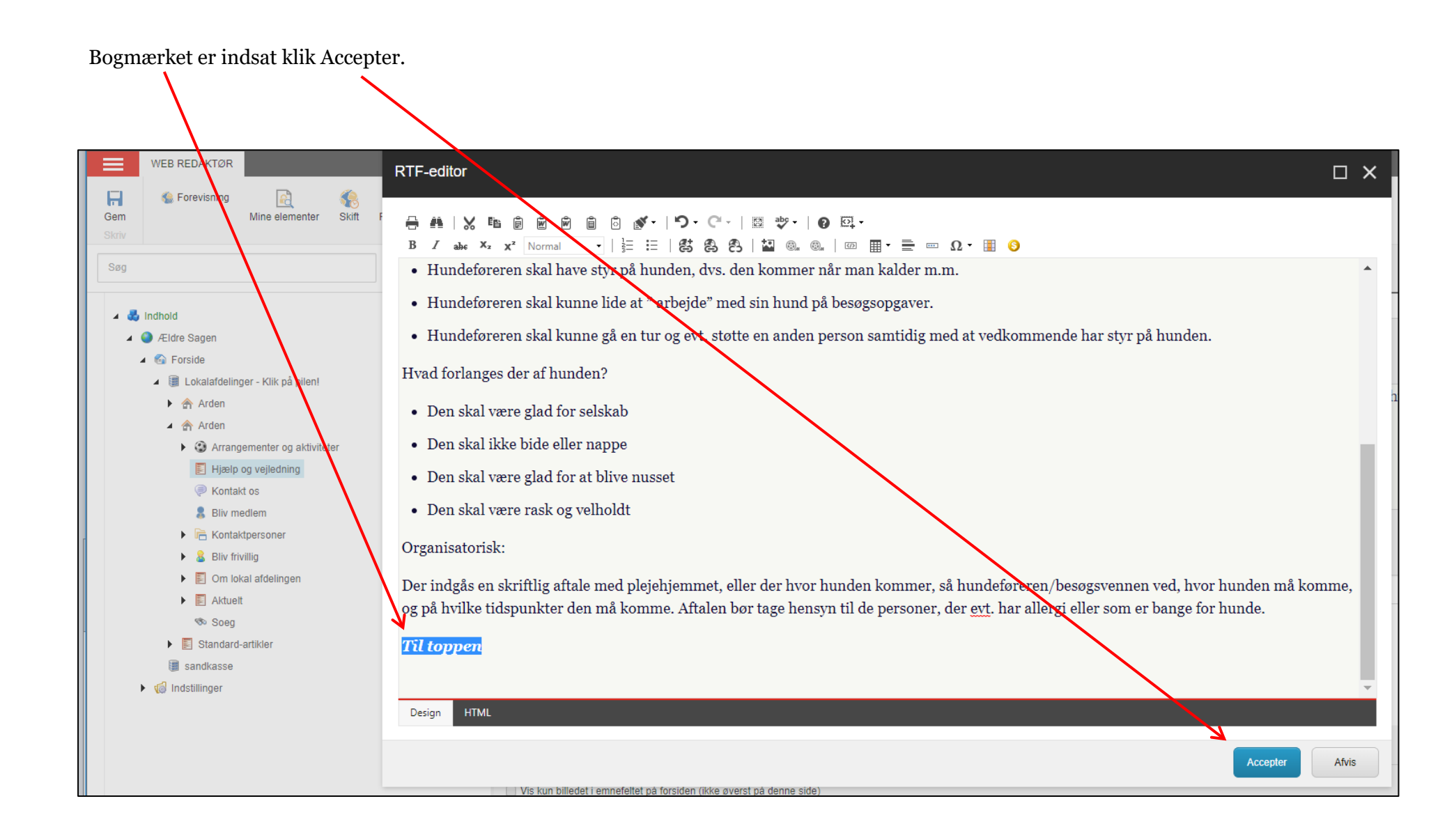

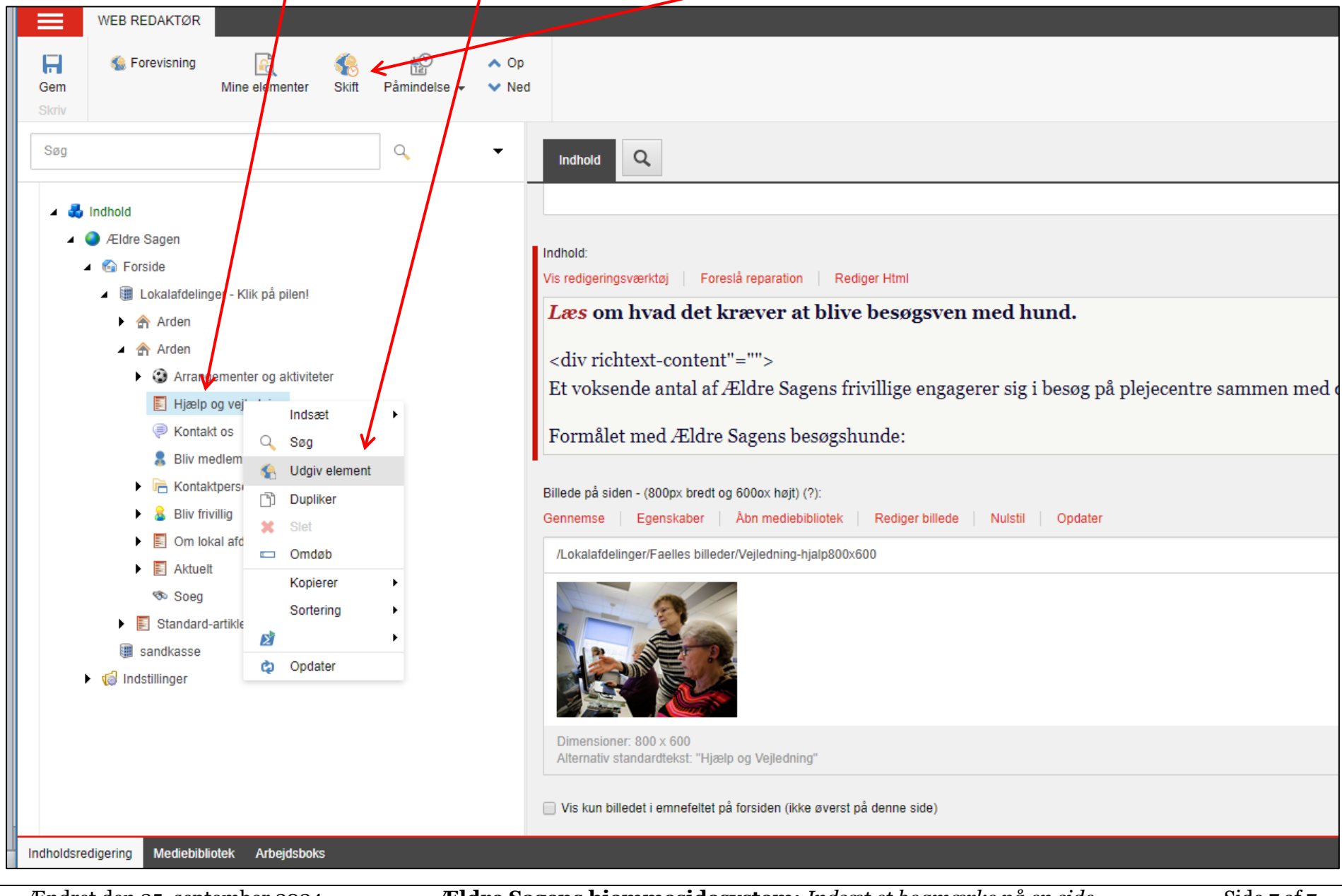

Husk at udgive (højreklik på siden og klik på Udgiv element) og låse op (Skift knappen).

Ændret den 25. september 2024

Ældre Sagens hjemmesidesystem: Indsæt et bogmærke på en side

Side 7 af 7